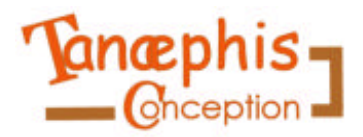

http://www.tanaephis.fr.st

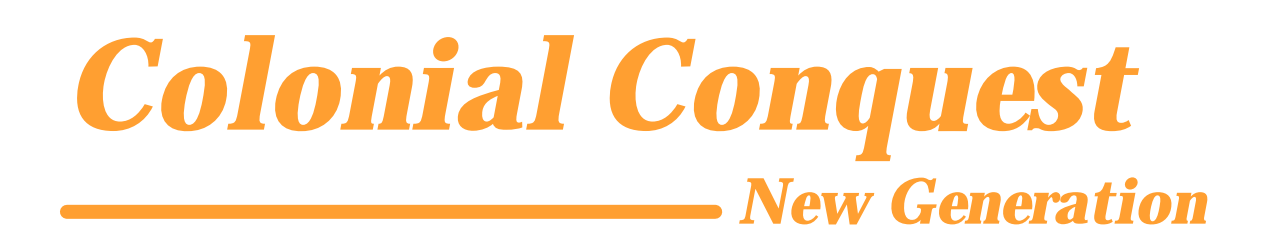

# **Documentation Technique**

Colonial Conquest New Generation

## Introduction

Ce document est la conception de la version Alpha 3.0 de Colonial Conquest New Generation.

## **Table des matières**

| Introduction                    | 3  |
|---------------------------------|----|
| Table des matières              | 4  |
| I. Graphe global                | 5  |
| II. Vidéo Intro                 | 6  |
| III. Menu Principal             | 7  |
| IV. Menu Options                | 8  |
| V. Menu Crédits                 | 9  |
| VI. Menu Nom                    | 10 |
| VII. Menu Réseau                | 11 |
| VIII. Menu Pays et Gouvernement | 12 |
| IX. Jeu Global                  | 15 |
| X. Annexe I : Valeurs           | 21 |
| XI. Annexe II : Ecrans de jeu   | 23 |
| 5                               |    |

## I. Graphe global

C'est le graphe global du jeu, c'est à dire le détail de la succession des menus.

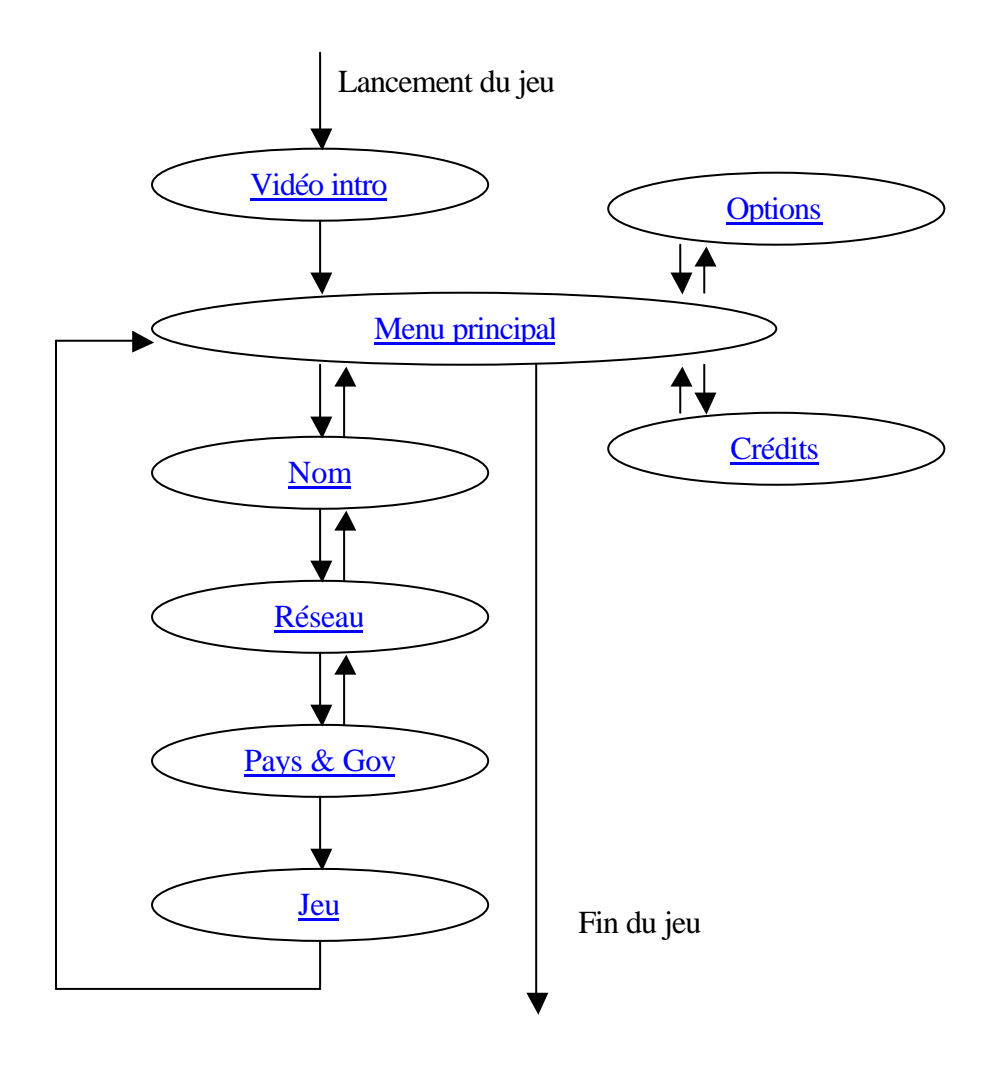

### II. Vidéo Intro

C'est le graphe de démarrage du jeu, il se charge d'afficher la vidéo d'intro.

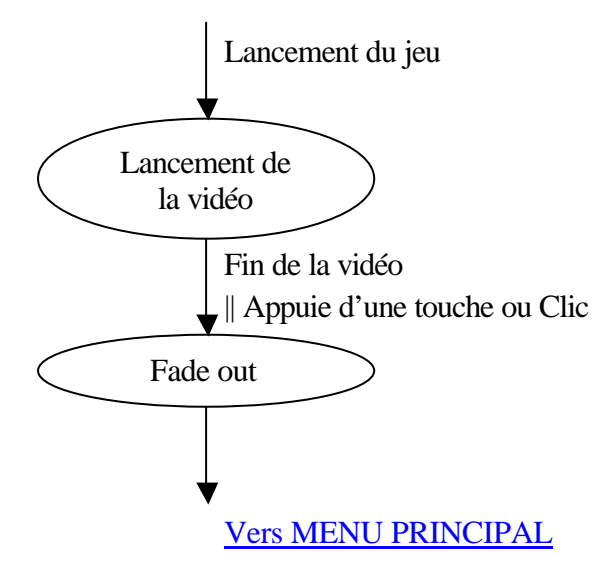

Lancement de la vidéo :

La vidéo de Tanaephis Conception passe.

Fade out :

L'écran devient noir en 1 seconde.

## III. Menu Principal

C'est le menu principal du jeu, qui permet de choisir l'action à réaliser.

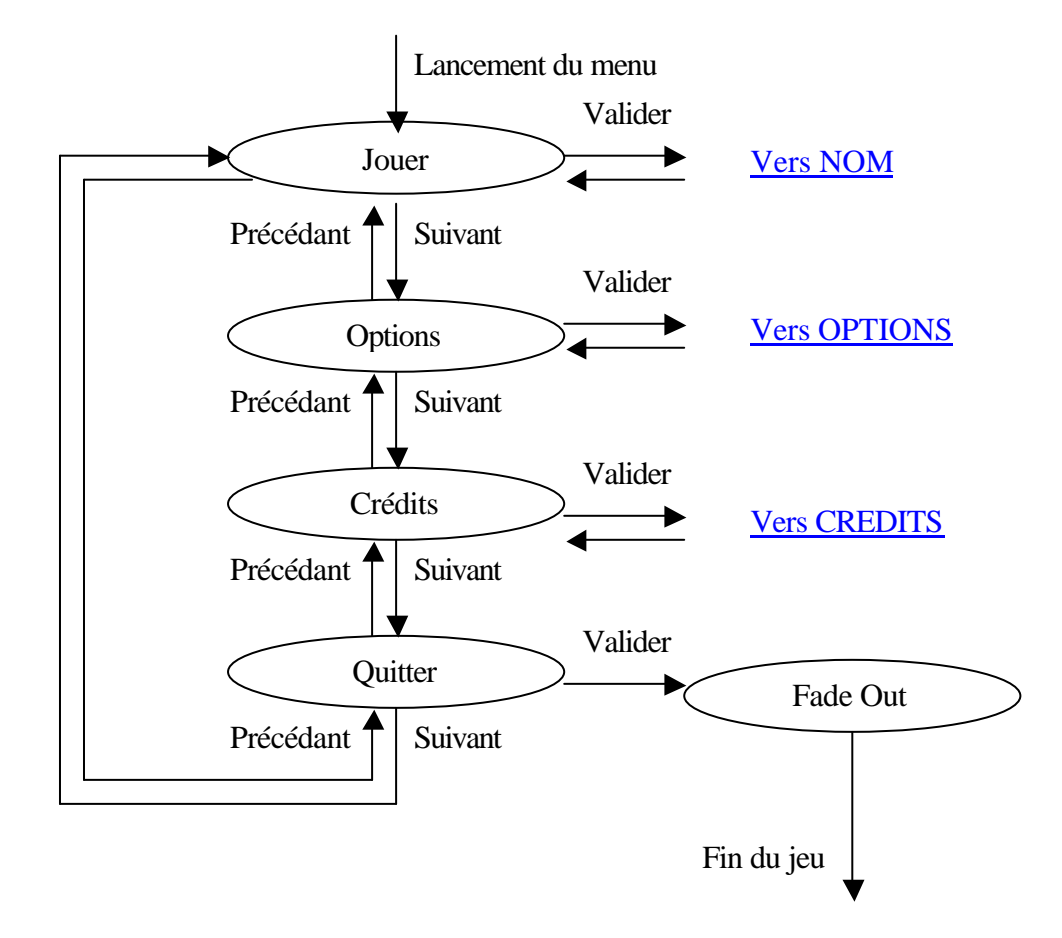

Jouer, Options, Crédits, Quitter :

Surligne l'option correspondante.

Fade out :

L'écran devient noir en 1 seconde.

## **IV. Menu Options**

C'est le menu pour régler le volume sonore

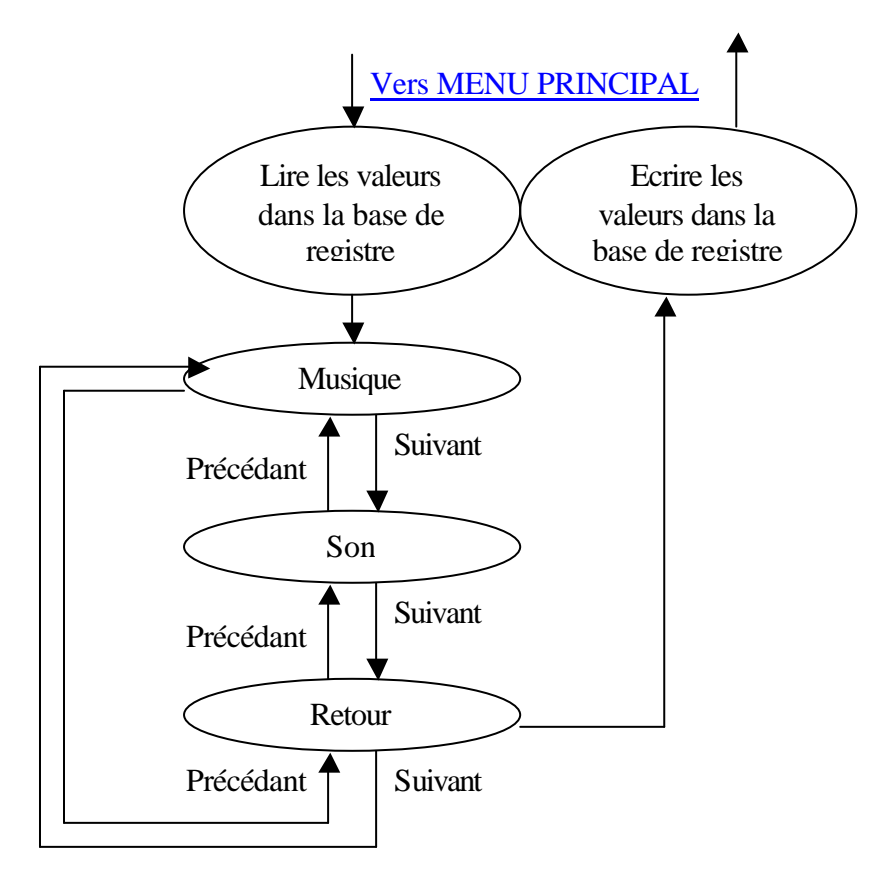

Musique, Son :

Surligne l'option correspondante. Les flèches droite et gauche permettent d'augmenter ou baisser

Retour :

Surligne l'option correspondante.

### V. Menu Crédits

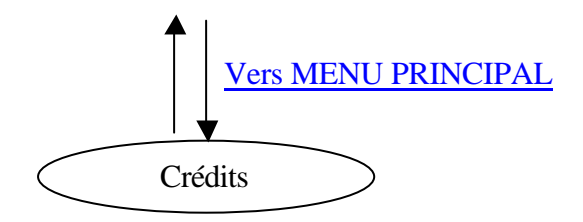

#### Crédits :

Affiche les crédits en faisant défiler les noms avec les images.

### VI. Menu Nom

C'est le menu qui permet d'entrer le nom.

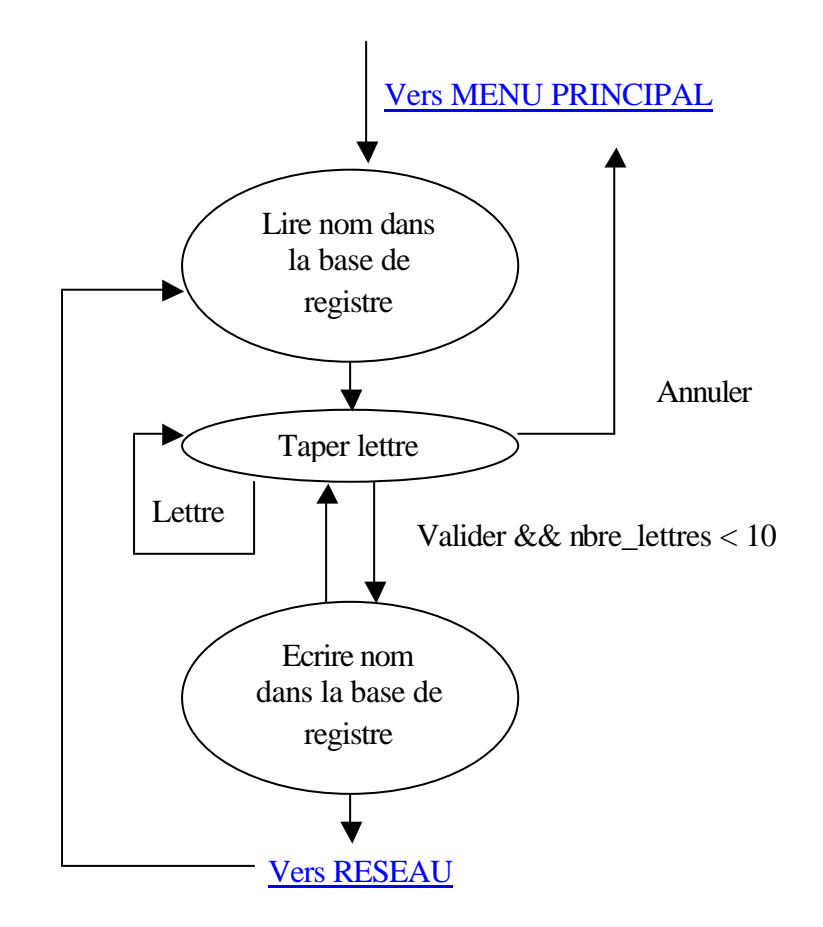

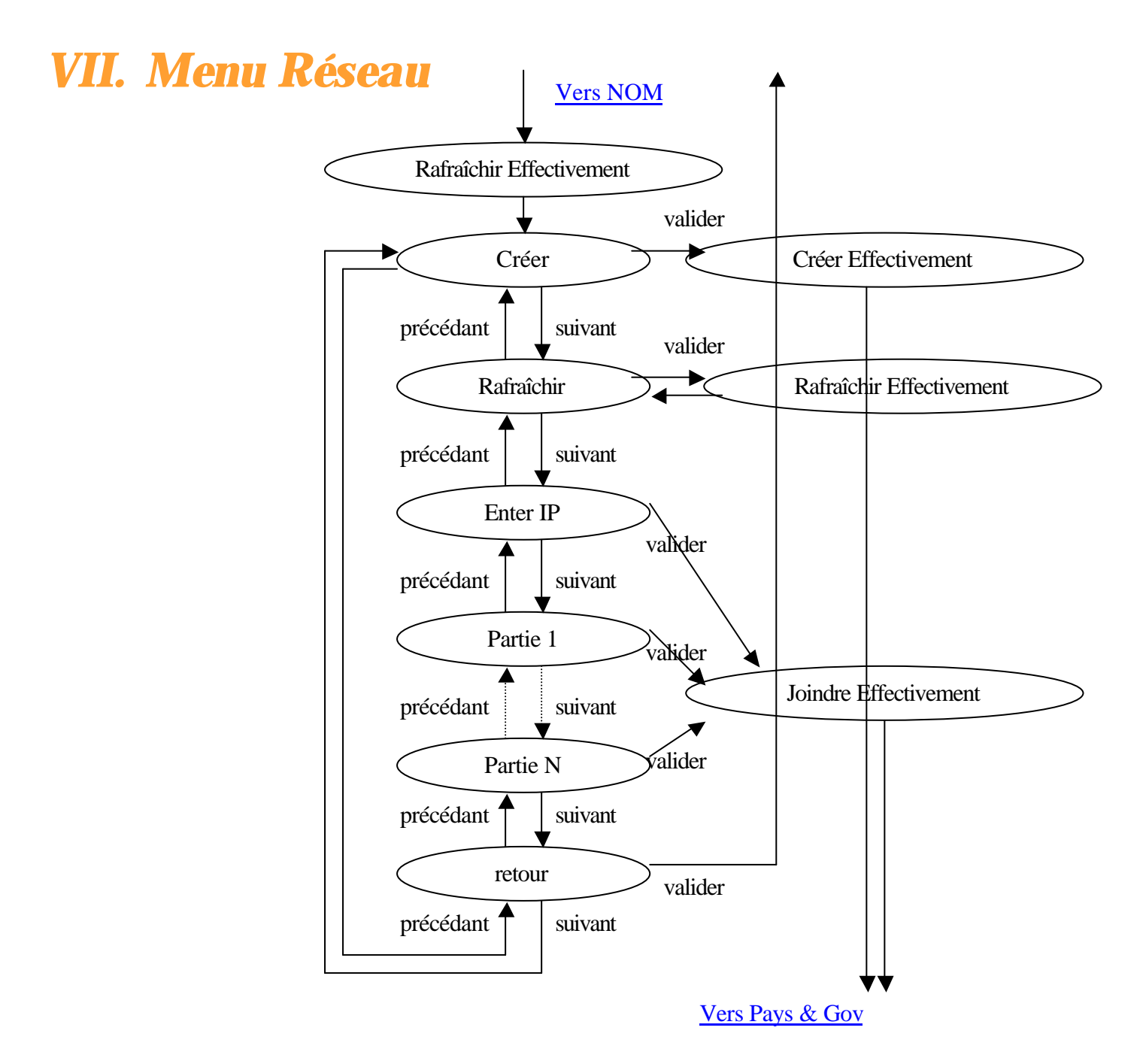

<u>Rafraîchir Effectivement</u>: Remet à jour la liste des parties

#### Créer Effectivement:

Créer un serveur de jeu

#### Joindre Effectivement:

Se connecte à la partie choisie

## VIII. Menu Pays et Gouvernement

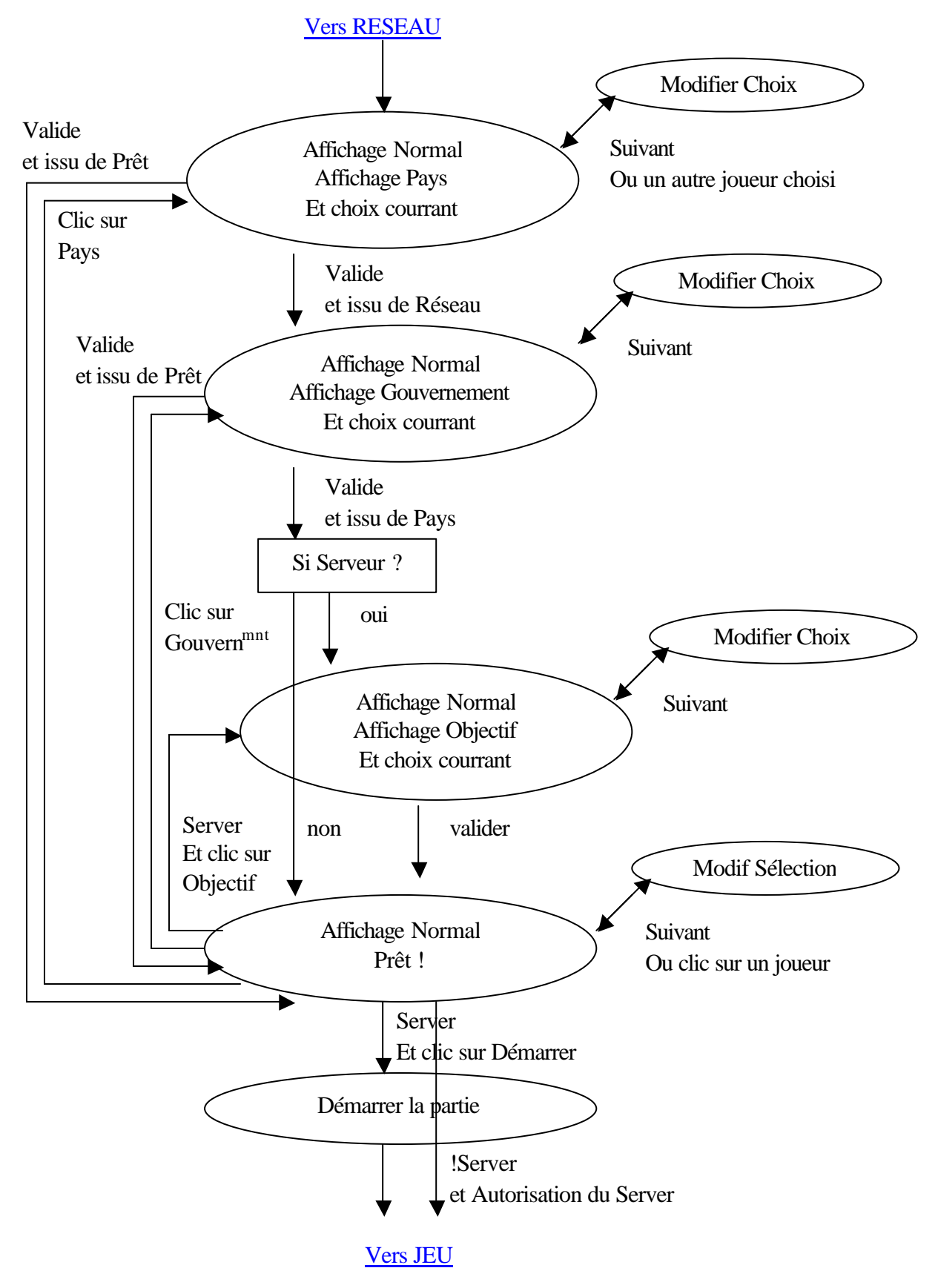

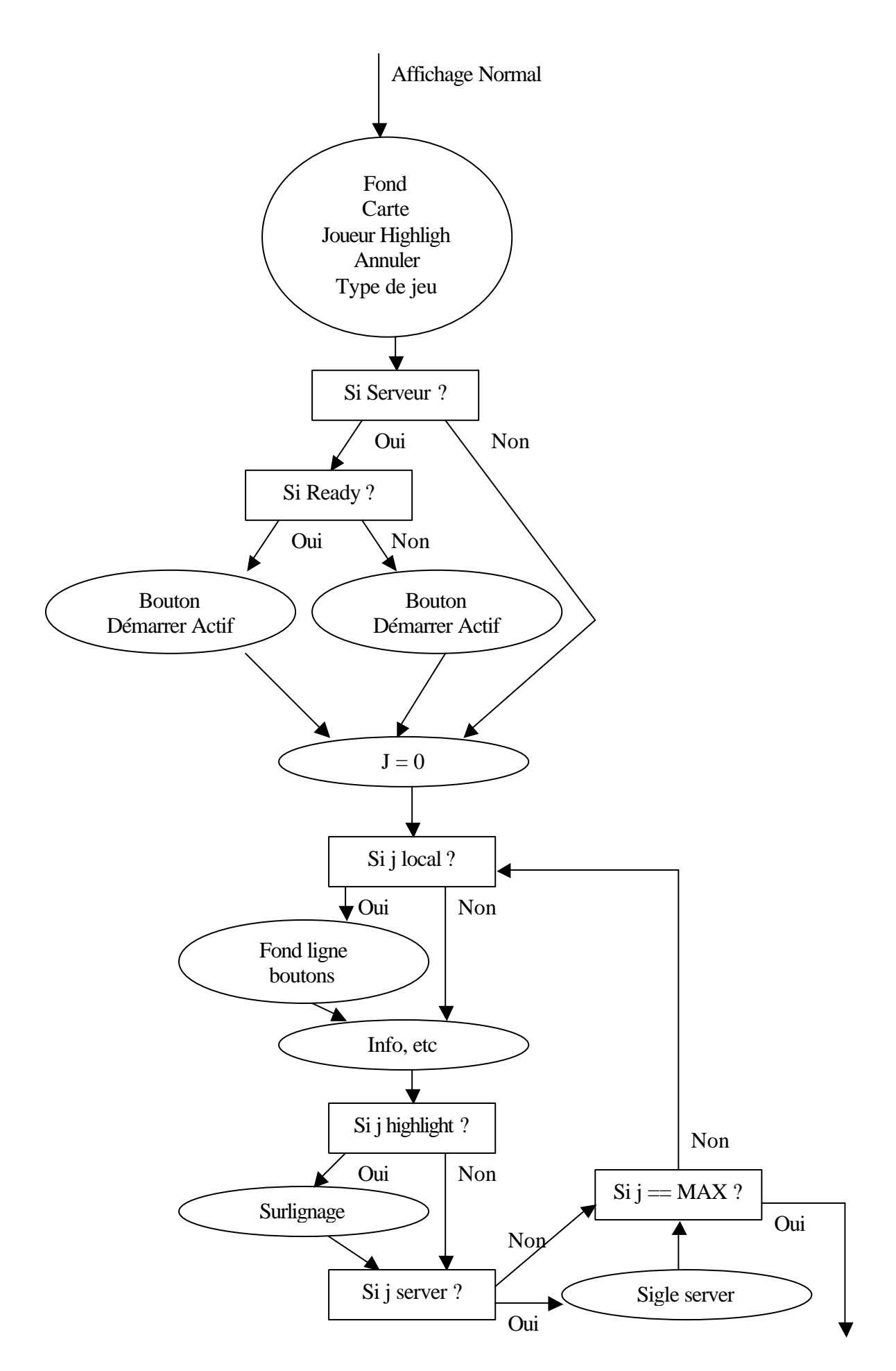

#### Highligh :

Parmi la liste des joueurs, un joueur est surligné. Son image et sa localisation apparaissent sur la carte.

#### Fond ligne boutons :

Ce joueur a son pays et son gouvernement en forme de boutons, pour qu'il comprenne qu'en cliquant dessus, il peut en changer

#### Fond :

C'est le fond graphique

#### Carte :

Carte du monde où s'affichent les pays déjà pris.

#### Affichage Objectif :

Affiche le choix entre une partie conquête du monde et avec objectifs

#### Affichage Gouvernement :

Affiche les types de gouvernements disponibles avec les explications.

#### Affichage Pays :

Affiche les pays (disponible et non-disponibles) pour que le joueur choisisse.

#### Démarrer la partie :

Attribution et envoie des objectifs et des valeurs de revenus des pays, ainsi que les pays attribués et leur fortification

### IX. Jeu Global

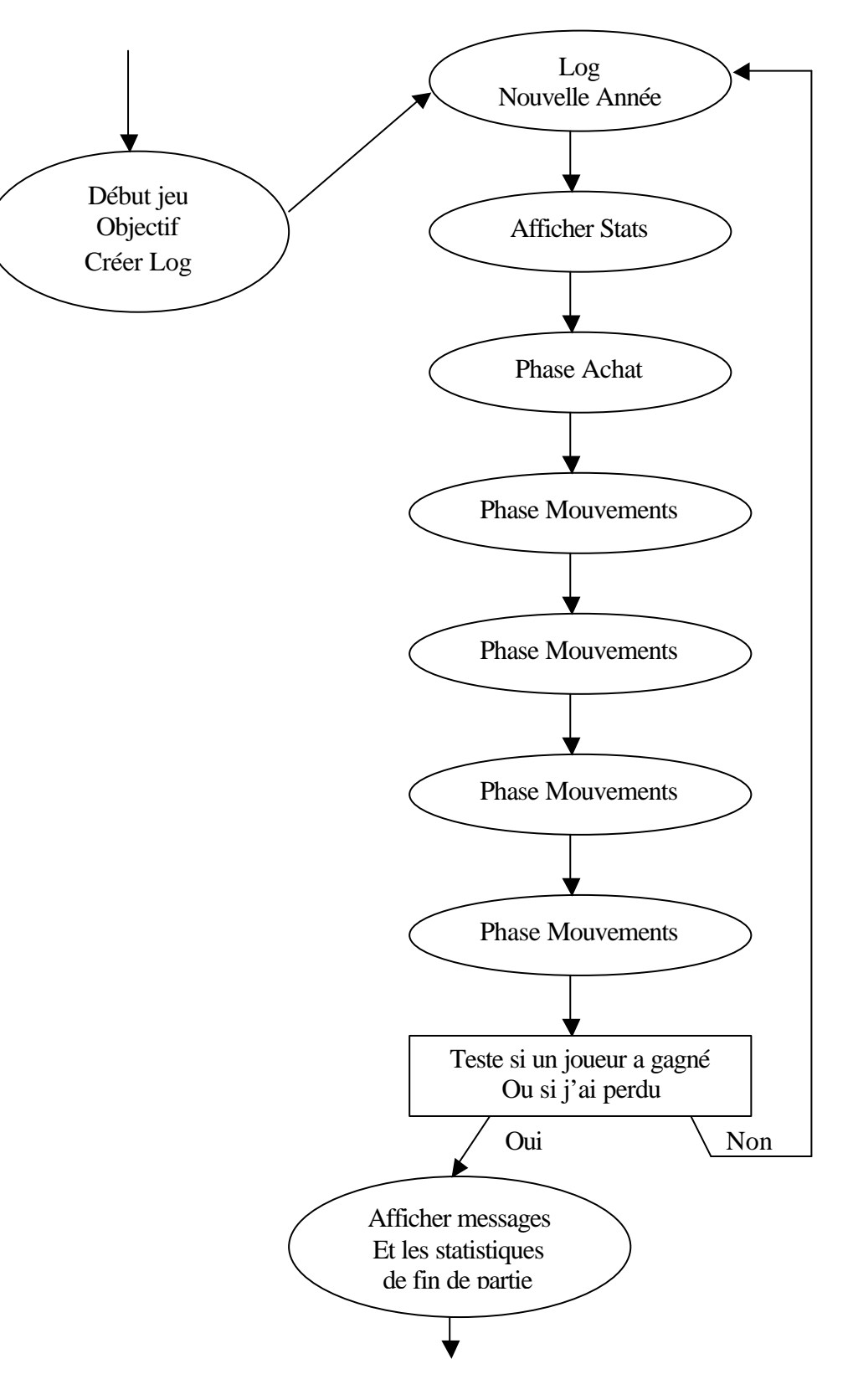

#### Log:

Journal qui enregistre les statistiques de tous les joueurs sur chaque ordinateur à chaque tour.

#### Objectif :

Affiche l'objectif que doit atteindre le joueur pour gagner la partie.

#### Nouvelle année :

Affiche un message signalant la nouvelle année.

#### Afficher Stats :

Affiche les statistiques de l'année pour le joueur : conquêtes, défaites, ...

#### <u>Début du jeu</u> :

1870 : La colonisation du monde commence.

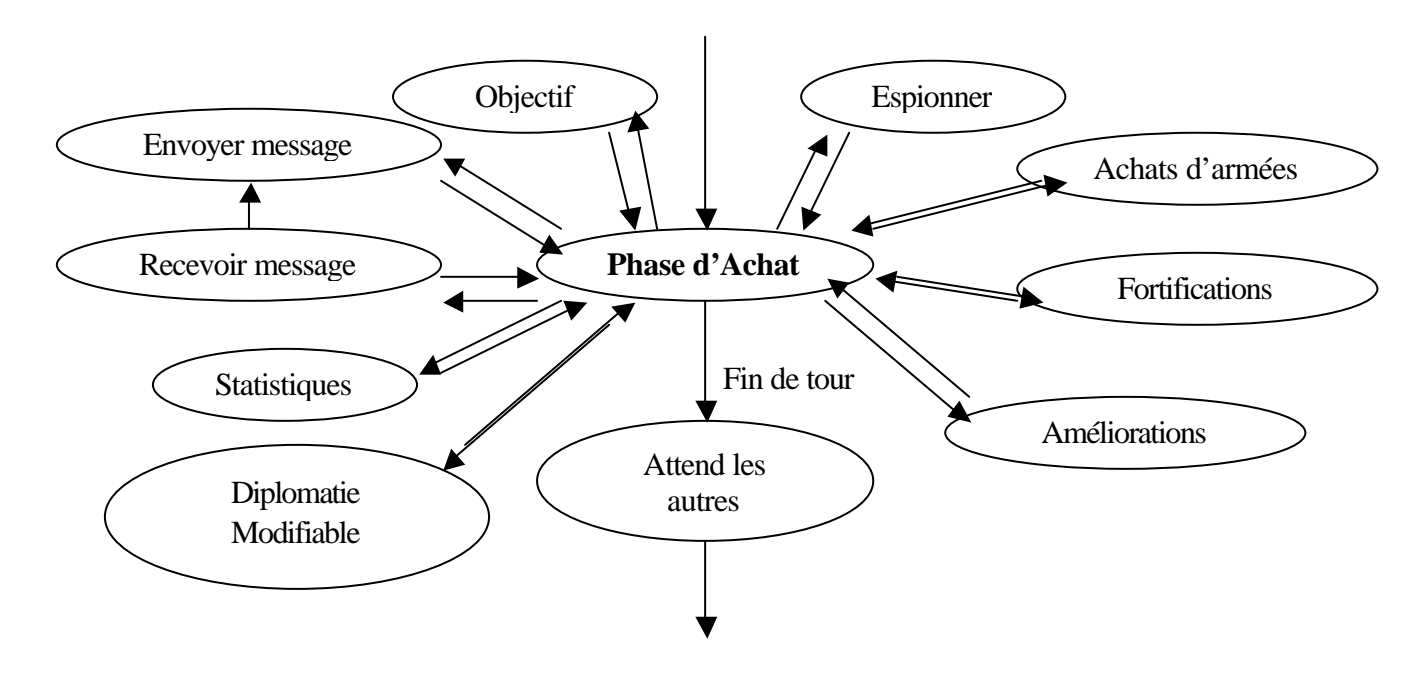

#### Objectif :

Affiche l'objectif du joueur et le pourcentage atteint.

#### Statistiques :

Affiche les statistiques du joueur dans le temps et comparées à celles des autres joueurs lorsqu'il les a espionnés, sous forme graphique.

#### Diplomatie :

Affiche les données de chaque joueur (donnée globales et connues) : revenu, argent, taille armée... ses alliances...Les données périmées sont datées. Montre votre état avec le joueur concerné. Permet de gérer le contre-espionnage.

Permet d'espionner pour mettre les données à jour et de changer l'état de guerre.

#### Améliorations :

En sélectionnant un pays que l'on possède, on peut l'améliorer, s'il ne l'est pas déjà. Il produit alors deux fois sa ressource. Les capitales sont améliorées à la base.

#### Fortifier :

Idem. On peut fortifier pour doubler le bonus de défense. Une fois maximum par pays. Les capitales sont doublement fortifiées.

#### Espionner :

Permet de savoir combien d'unités sont présentes sur le pays. Quel revenu il procure, etc. Si le pays est occupé par un joueur, la réussite est soumise au test de contre-espionnage.

#### Achat d'armées :

Permet d'acheter des armées et des bateaux dans la capitale.

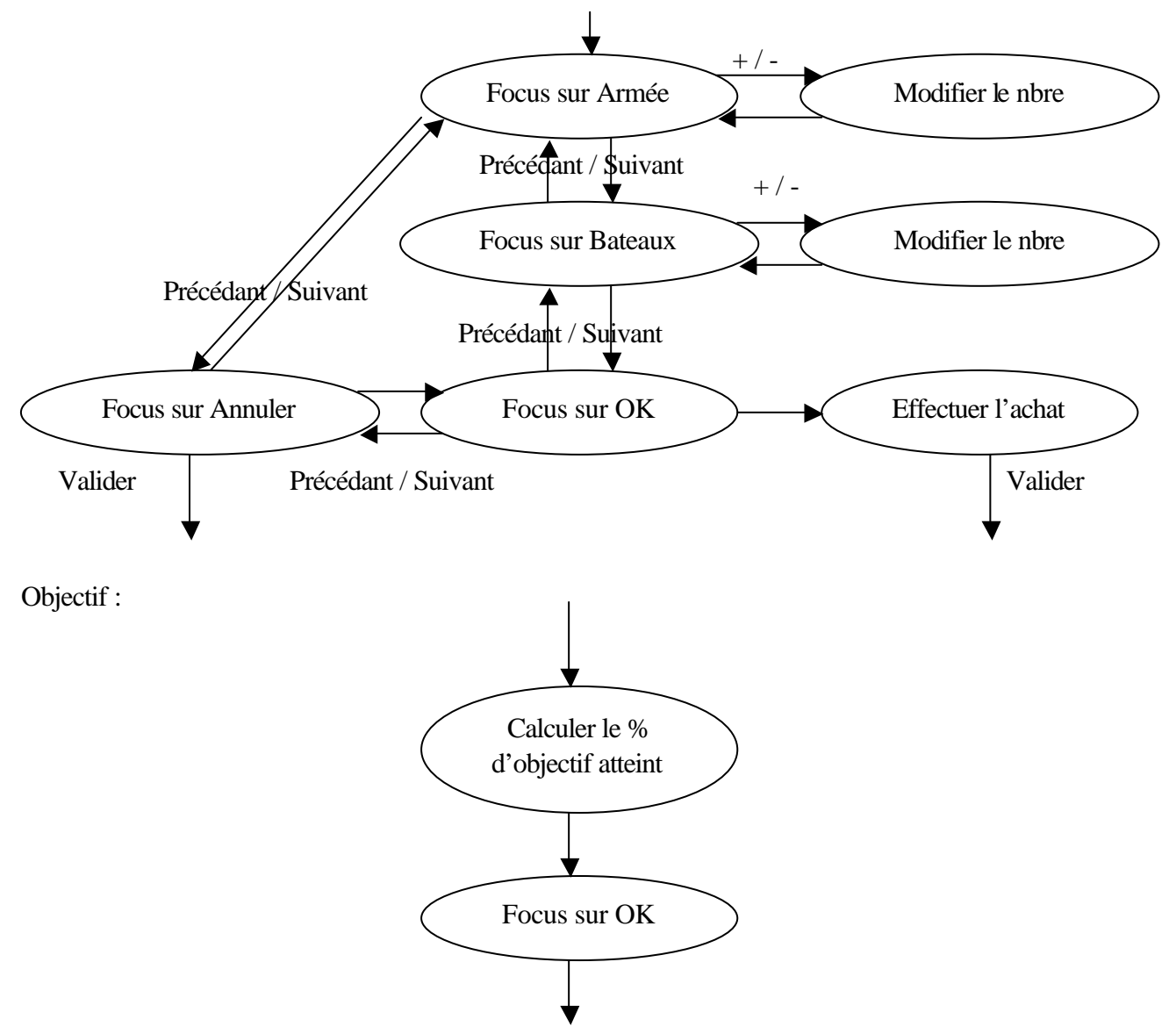

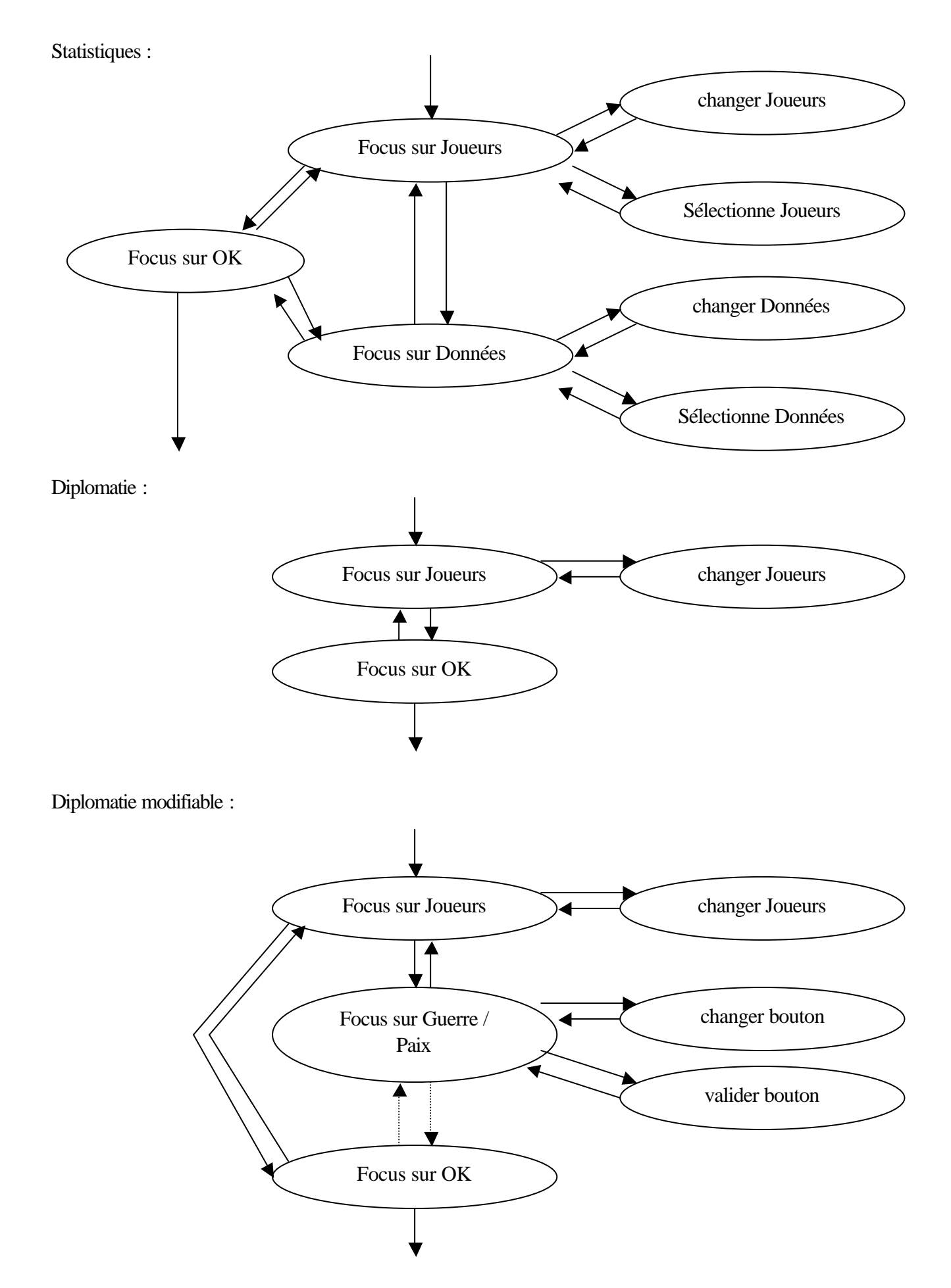

#### Documentation Technique

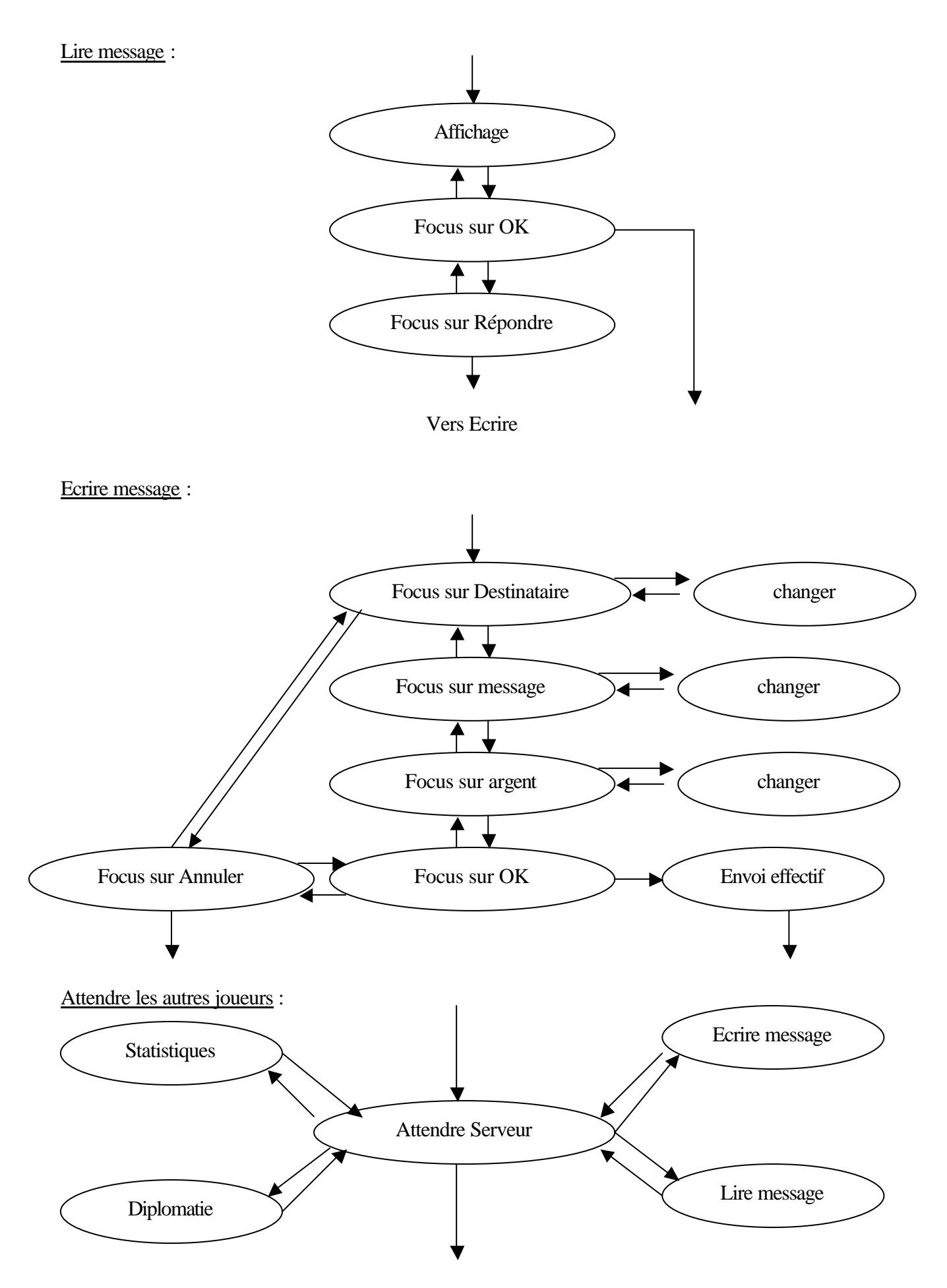

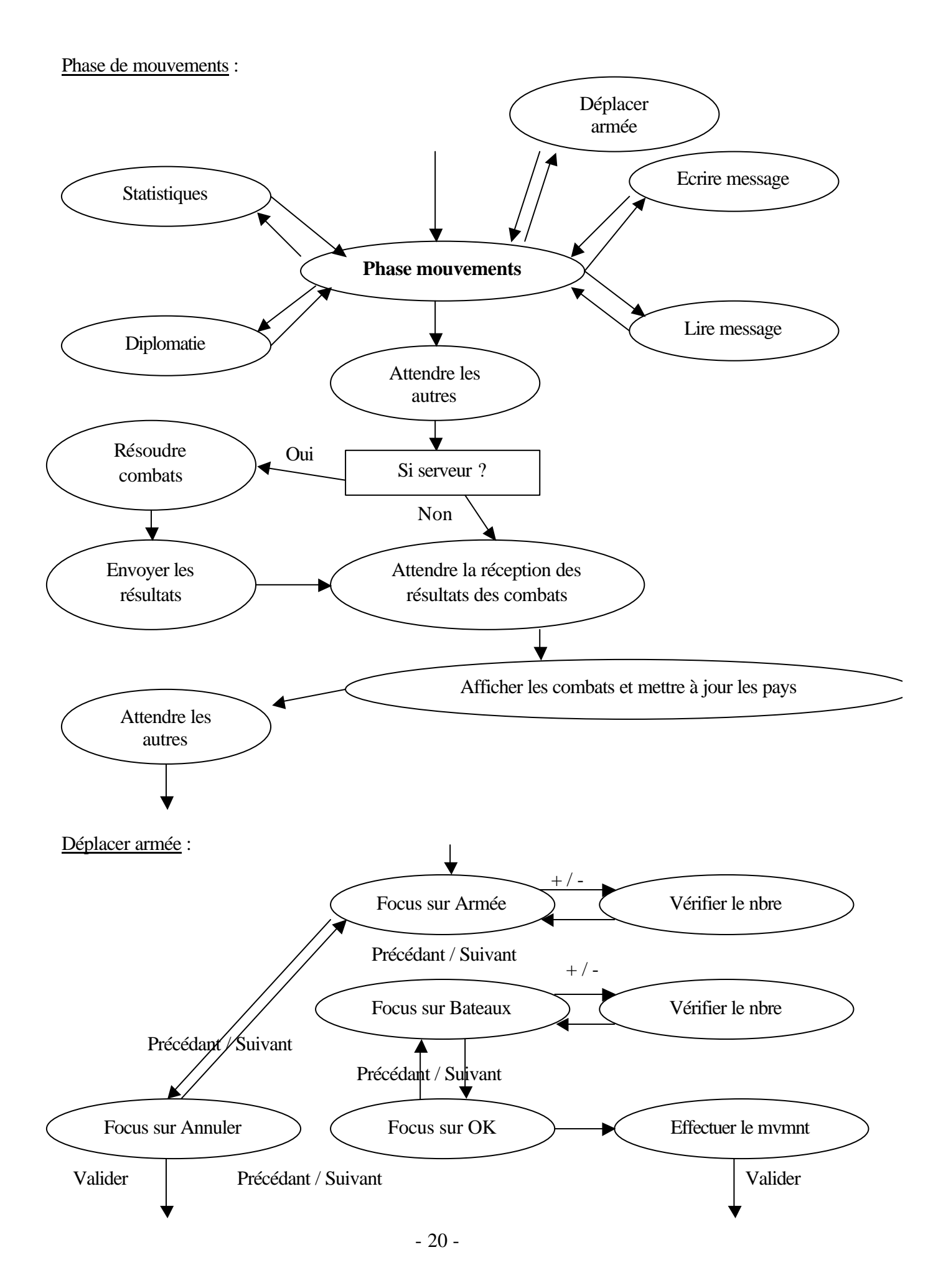

## X. Annexe I : Valeurs

#### Variable TOUR

- 0 Connexion \ Choix Pays \ Choix Gouv \ Choix type de partie
- 2 Distribution des objectifs
- 4 Nouvelle année
  - 6 Achat \ Espionnage \ Fortification
  - 8 Résultat
  - 10 Mouvements Printemps
  - 12 Résultat
  - 14 Mouvements Eté
  - 16 Résultat
  - 18 Mouvements Automne
  - 20 Résultat
  - 22 Mouvements Hiver
- 24 Résultat

Année en cours = 1870 + ((Tour-4) - ((Tour-4) % 22)) / 22;

Phase en cours = ((Tour -4) % 22) / 2 >= 3 ? ((Tour -4) % 22) / 4 + 1: ((Tour -4) % 22) / 2;

- → 0 = nouvelle année
- → 1 = Achat...
- → 2 = Printemps
- → 3 = Eté

etc.

#### Distribution des 104 pays :

Revenu entre 50000 et 200000, 300000 pour les capitales des joueurs. Chaque pays est défendu par entre 5 et 50 armées de protection \* modificateur

| Nbre | Revenu  | Modif | Nbre | Revenu  | Modif   | Nbre | Revenu  | Modif   |  |
|------|---------|-------|------|---------|---------|------|---------|---------|--|
| 1    | 50 000  |       |      | 4       | 105 000 |      |         | 160 000 |  |
| 1    | 55 000  |       | 5    | 110 000 |         | 2    | 165 000 | * 1     |  |
|      | 60 000  | * 1/2 | 5    | 115 000 |         | 5    | 170 000 | · 4     |  |
| 2    | 65 000  | · 1/2 | 7    | 120 000 |         |      | 175 000 |         |  |
|      | 70 000  |       | 9    | 125 000 | * ?     |      | 180 000 |         |  |
|      | 75 000  |       | 7    | 130 000 | 2       | 2    | 185 000 | * 8     |  |
|      | 80 000  |       | 5    | 135 000 |         |      | 190 000 |         |  |
| 3    | 85 000  |       | 5    | 140 000 |         | 1    | 195 000 | * 10    |  |
|      | 90 000  | * 1   | 1    | 145 000 |         | 1    | 200 000 | - 10    |  |
|      | 95 000  |       | 4    | 150 000 |         |      |         |         |  |
| 4    | 100 000 |       | 3    | 155 000 | * 4     |      |         |         |  |

#### Gouvernements :

- **Démocratie** : Revenu : + 10 % Armée : 100 000 Bateaux : 40 000 Espion : 100 000 Contre-espionnage : Propagande et Scandale (0 à 30 %) • Empire : <u>Revenu :</u> + 5 % Armée : 85 000 Bateaux : 30 000 Espion : 80 000 <u>Contre-espionnage</u> : Tir à vue et Scandale (5 à 40 %) Bonus de combat : +2• Communisme : <u>Revenu</u> : + 0 %<u>Armée</u> : 95 000 Bateaux : 39 000 Espion : 30 000 <u>Contre-espionnage</u> : Propagande et Tir à vue (10 à 50 %)
- 1) <u>Propagande</u> : si le contre espionnage est réussi les chiffres transmis (armée et bateau) son faussé entre 50% et 200% de la vérité. Le revenu est exact.
- 2) la victime reçoit un message la prévenant de l'espionnage (qui et où)
- <u>Tir à vue</u> : si le contre espionnage est réussi, l'espion est neutralisé avant de transmettre les données. Le commanditaire reçoit un message le prévenant de l'échec.

#### **Objectifs** :

Conquérir X continents Eliminer le joueur X Accumuler X millions Avoir le plus d'argent pendant X tours d'affilés Avoir le plus de revenu pendant X tours d'affilés Avoir la plus grosse armée pendant X tours d'affilés Posséder le pays le riche de chaque continent (hors capitales), le fortifié et l'améliorer avec au moins X armées dessus.

Conquérir X pays par tour pendant Y tours, sans en perdre.

## XI. Annexe II : Ecrans de jeu

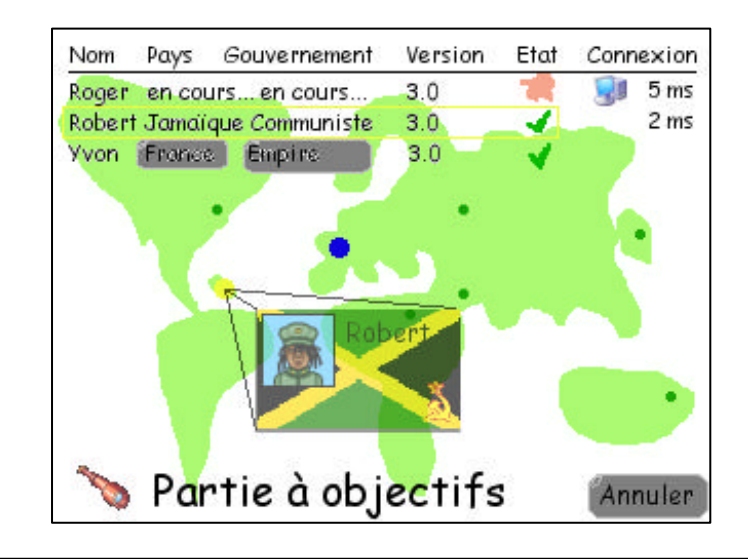

Ecran de connexion, de choix du pays et de choix du gouvernement

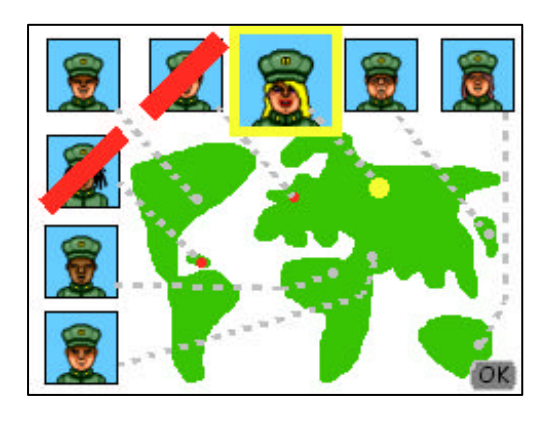

Ecran de choix du pays superposé au précédent

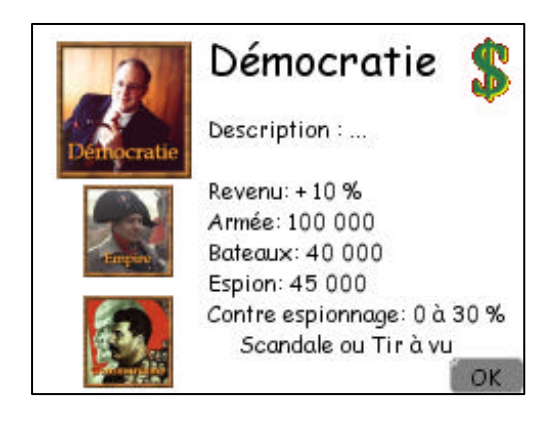

Ecran de choix du gouvernement superposé au premier

#### Colonial Conquest New Generation

| estinataire: | <b></b>                              |
|--------------|--------------------------------------|
|              | Roberto<br>secrétaire de Australiens |
| Contenu      | NV                                   |
|              |                                      |
|              |                                      |
| Argent       |                                      |

Ecran d'envoi d'un message

| Roberto                   |
|---------------------------|
| secrétaire de Australiens |
| oéter la gueule à tout le |
|                           |
|                           |
|                           |
|                           |
|                           |

| Ε | cran d'affichage de l'objectif |
|---|--------------------------------|
| ł | cran d'affichage de l'objectif |

#### Documentation Technique

|        | Roger<br>Président des Etat:                                        | s-Unis                                           | Paix<br>Neutre |
|--------|---------------------------------------------------------------------|--------------------------------------------------|----------------|
| 1<br>I | Revenu<br>Gouvernement<br>Contre espionnage<br>TOTAL<br>date : 1871 | : 1 000 000<br>: + 10 %<br>: - 15 %<br>: 935 000 | Guerre         |
|        | Objectif<br>date : -                                                | :- %<br>Espionner                                | - <b>-</b>     |
|        | Argent<br>Armées / Bateaux<br>Pays                                  | :-<br>:-                                         |                |

Ecran de diplomatie active (passive sans boutons)

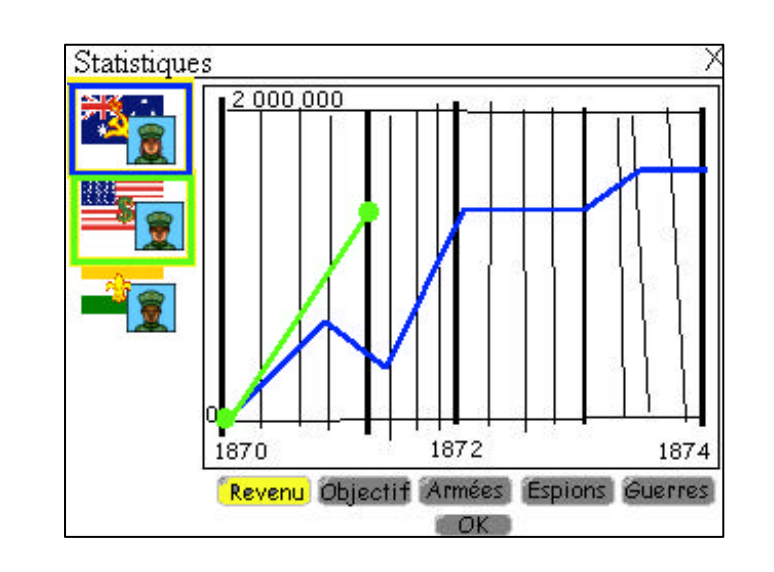

Ecran des Statistiques

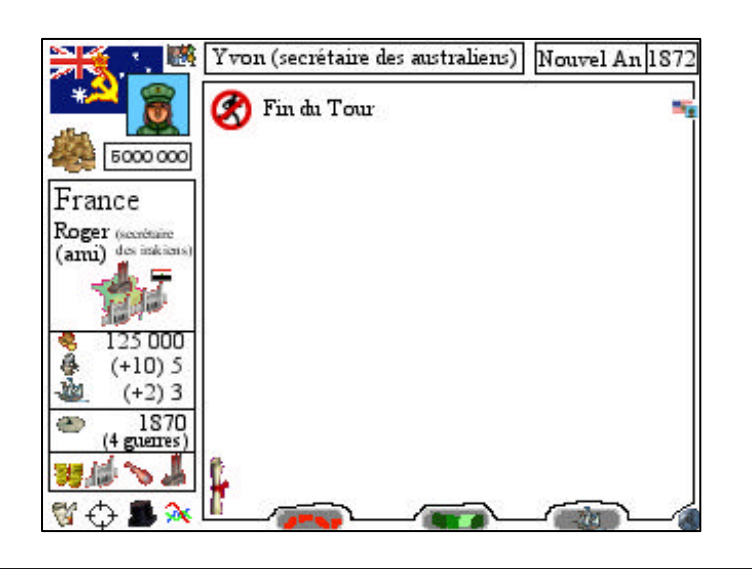

Ecran Principal